SpinWorks 3.1.8, Copyright © 2011, Kirk Marat, University of Manitoba

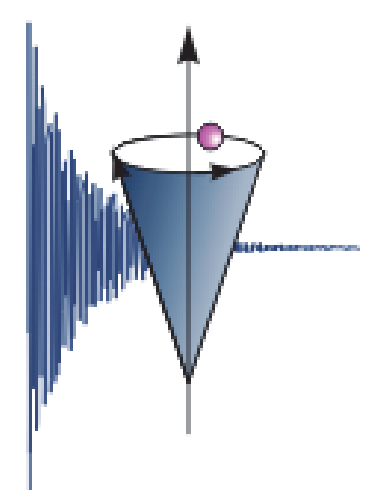

erstellt von Sabine Mika, Oktober 2011

# Inhaltsverzeichnis

| Allgemeines                               |
|-------------------------------------------|
| عearbeitung von 1D-Spektren ۲             |
| Datei öffnen                              |
| Prozessieren                              |
| Phasieren                                 |
| Basislinienkorrektur                      |
| Kalibrieren                               |
| Integrale setzen                          |
| Peak Picking                              |
| Drucken / Einbinden in Office-Programme   |
| Speichern                                 |
| Bearbeitung von 2D-Spektren               |
| Allgemeines                               |
| Prozessieren                              |
| Ansichten                                 |
| Kalibrieren10                             |
| 1D-Spuren                                 |
| Phasieren11                               |
| Drucken / Einbinden in Office-Programme12 |
| Anhang13                                  |

### Allgemeines

Diese Anleitung wurde für die Programmversion 3.1.8 erstellt und erprobt. Beschrieben wird jeweils eine mögliche Methode um die Spektren zu bearbeiten. Eine vollständige und ausführliche Anleitung im PDF-Format erhält man im Programm über die Menuleiste *Help* oder ?. Da die Originalanleitung in Englisch vorliegt, wurde die hier vorliegende Kurzanleitung nicht ins Englische übersetzt.

- Verzeichnis f
  ür die NMR-Daten auf dem eigenen Rechner erstellen falls sich die Dateien auf einer CD befinden, m
  üssen diese auch auf den Rechner kopiert werden.
- Messdaten in das Verzeichnis auf dem eigenen Rechner kopieren
   Grund: auf Laufwerk Z:\ nur Leserechte; SpinWorks speichert aber eigene Daten zurück
- Bitte das komplette fid-Verzeichnis auf den eigenen Rechner kopieren!

| 💠 SpinWorks 3.1.8 beta 4      | (2011/09/29) D:\Users\Sa                                                     | bine\Documents                   | \NMR\SpinWorks_Inst             | Skript\Spektren\tina | 2 🛱 SpinWorks 3.1.8 beta 4 | 4 (2011/09/29)                                                                                                    |                                                                                              |                                                                                        |           |   |
|-------------------------------|------------------------------------------------------------------------------|----------------------------------|---------------------------------|----------------------|----------------------------|----------------------------------------------------------------------------------------------------|----------------------------------------------------------------------------------------------|----------------------------------------------------------------------------------------|-----------|---|
| 🙀 Select an NMR data se       | et (fid file) to open                                                        | W. Second                        | · Because its                   | X                    | Select an NMR data :       | set (fid file) to open                                                                                                    | are feralation                                                                               | Receiving Por                                                                          |           | x |
| 🕒 🗢 📕 « Spekt                 | tren 🕨 tina0280_1h_500.f                                                     | id 👻                             | Suchen                          | م                    | G v 🖟 « Spel               | ktren ▶ tina0277_1h_500.f                                                                                                    | id 👻 🐓                                                                                       | Suchen                                                                                 |           | 9 |
| 🌗 Organisieren 👻 📋            | Ansichten 👻 📑 Ne                                                             | uer Ordner                       |                                 | ?                    | 🄄 Organisieren 👻 🛛         | 📗 Ansichten 🔻 📑 Ne                                                                                                    | uer Ordner                                                                                   |                                                                                        |           | 0 |
| Name                          | Änderungsdatum                                                               | Тур                              | Größe                           | Markierun            | Name                       | Änderungsdatum                                                                                                    | Тур                                                                                          | Größe                                                                                  | Markierun |   |
| fid<br>leg<br>procpar<br>text | 29.09.2011 15:13<br>29.09.2011 15:13<br>29.09.2011 15:13<br>29.09.2011 15:13 | Datei<br>Datei<br>Datei<br>Datei | 129 КВ<br>1 КВ<br>26 КВ<br>1 КВ |                      | fid<br>procpar<br>text     | 13.10.2011 11.11<br>13.10.2011 11.08<br>13.10.2011 11.08<br>13.10.2011 11.08<br>13.10.2011 10.58<br>23.00.2011 10.58<br>23.00.2011 15.12<br>29.09.2011 15.12<br>29.09.2011 15.12 | JCAMP-DX File<br>Datei<br>Datei<br>Textdokument<br>Datei<br>Datei<br>Datei<br>Datei<br>Datei | 499 KB<br>256 KB<br>1 KB<br>256 KB<br>1 KB<br>1 KB<br>1 29 KB<br>1 KB<br>26 KB<br>1 KB |           |   |
| 4 Element                     | e                                                                            |                                  |                                 |                      | 10 Eleme                   | ente                                                                                                    |                                                                                              |                                                                                        |           |   |
| Dateir                        | name:                                                                        |                                  | Offnen                          | Abbrechen            | Date                       | iname:                                                                                                    |                                                                                              | Offnen                                                                                 | Abbrecher | • |

- SpinWorks ist ein kostenloses NMR-Programm. Es kann von der u. g. Seite heruntergeladen werden.
- Einzige Voraussetzung zur kostenlosen Nutzung ist, dass bei Veröffentlichungen die Verwendung des Programms und dessen Autor angegeben werden muss: SpinWorks 3.1.8, Copyright © 2011, Kirk Marat, University of Manitoba
- Neueste Version 3.1.8 kann heruntergeladen werden bei <u>http://home.cc.umanitoba.ca/~wolowiec/spinworks/index.html</u> oder über den ftp-Server: <u>ftp://davinci.chem.umanitoba.ca/pub/marat/SpinWorks/</u> → die neueste Version SpinWorks\_3.1.8\_beta4.zip verwenden!

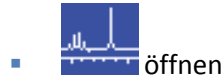

| 🐴 Spi | inWorks 3.1.8 be | eta 4 (201 | 1/09/29) | 1.0         | 2004       | 100                       | 6.0       |         | 3.92  |   |           | 12     |             | 100       | 1          | <u> </u> | 1.00 |         | - <b>-</b> X |
|-------|------------------|------------|----------|-------------|------------|---------------------------|-----------|---------|-------|---|-----------|--------|-------------|-----------|------------|----------|------|---------|--------------|
| File  | Edit View        | ROI        | Options  | Spin System | Simulation | Processing                | Peak Pick | Help    |       |   |           |        |             |           |            |          |      |         |              |
| 1     | Workspace 1      | •          | - +      | B 🖬 🎒       | No Phasing | <ul> <li>Lorer</li> </ul> | itz       | •   LB: | 0,000 |   | GF: 0,000 |        | 0           |           |            |          |      |         |              |
|       | _                |            |          |             | _          |                           |           |         |       |   |           |        | _           |           | _          |          | _    | Expt:   |              |
|       |                  |            |          |             |            |                           |           |         |       |   |           |        |             |           |            |          |      | Sime    |              |
|       |                  |            |          |             |            |                           |           |         |       |   |           |        |             |           |            |          |      |         |              |
|       |                  |            |          |             |            |                           |           |         |       |   |           |        |             |           |            |          |      | BIOCK:  |              |
|       |                  |            |          |             |            |                           |           |         |       |   |           |        |             |           |            |          |      | H. Exp: | ×            |
|       |                  |            |          |             |            |                           |           |         |       |   |           |        |             |           |            |          |      |         | Full         |
|       |                  |            |          |             |            |                           |           |         |       |   |           |        |             |           |            |          |      |         | Zoom         |
|       |                  |            |          |             |            |                           |           |         |       |   |           |        |             |           |            |          |      |         | Last Exp.    |
|       |                  |            |          |             |            |                           |           |         |       |   |           |        |             |           |            |          |      |         |              |
|       |                  |            |          |             |            |                           |           |         |       |   |           |        |             |           |            |          |      |         |              |
|       |                  |            |          |             |            |                           |           |         |       |   |           |        |             |           |            |          |      |         |              |
|       |                  |            |          |             |            |                           |           |         |       |   |           |        |             |           |            |          |      |         |              |
|       |                  |            |          |             |            |                           |           |         |       |   |           |        |             |           |            |          |      |         | Edit Pars    |
|       |                  |            |          |             |            |                           |           |         |       |   |           |        |             |           |            |          |      |         | Process      |
|       |                  |            |          |             |            |                           |           |         |       |   |           |        |             |           |            |          |      |         | TIOCESS      |
|       |                  |            |          |             |            |                           |           |         |       |   |           |        |             |           |            |          |      |         |              |
|       |                  |            |          |             |            |                           |           |         |       |   |           |        |             |           |            |          |      |         |              |
|       |                  |            |          |             |            |                           |           |         |       |   |           |        |             |           |            |          |      |         | Apply Ph     |
|       |                  |            |          |             |            |                           |           |         |       |   |           |        |             |           |            |          |      |         | AutoPhase    |
|       |                  |            |          |             |            |                           |           |         |       |   |           |        |             |           |            |          |      |         | Magnitude    |
|       |                  |            |          |             |            |                           |           |         |       |   |           |        |             |           |            |          |      |         | PP Min.      |
|       |                  |            |          |             |            |                           |           |         |       |   |           |        |             |           |            |          |      |         | Phase        |
|       |                  |            |          |             |            |                           |           |         |       |   |           |        |             |           |            |          |      |         | Integrate    |
|       |                  |            |          |             |            |                           |           |         |       |   |           |        |             |           |            |          |      |         | Calibrate    |
|       |                  |            |          |             |            |                           |           |         |       |   |           |        |             |           |            |          |      |         | BL Point     |
| ver   | tical scale = 0  | .0000      |          |             |            |                           |           |         |       |   |           |        |             |           |            |          |      |         | Simulate     |
| PPM   | 1 9              | 9.0        |          | 8.0         | 7.0        |                           | 5.0       |         | 5.0   |   | 4.0       |        | 3.0         |           | 2.0        |          | 1.0  |         |              |
| •     |                  |            |          |             |            |                           |           |         |       |   |           |        |             |           |            |          |      | +       |              |
|       |                  |            |          |             |            |                           |           |         |       |   |           |        |             |           |            |          |      |         |              |
| Ready | _                | _          | _        | _           |            |                           |           |         | _     | _ |           | Mouse: | (set cursor | , zoom, p | ick neares | t peak)  |      |         |              |

Menuleiste *Options – Data Format* wie angeben einrichten und *Set Start-up Options –* Default Data Path eingeben.

Bei *Processed Data* kann *Auto Load* angekreuzt werden. Wenn der File bereits bearbeitet wurde, wird der gespeicherte Datensatz geladen (*manchmal* <sup>©</sup>, *das hat sich mir noch nicht erschlossen*).

| Options | Spin System      | Simula | tion | Processing Pe   | eak Pick | Help | 3                                                          | Start Up Options (regist      | ry values)           |                 |  |  |
|---------|------------------|--------|------|-----------------|----------|------|------------------------------------------------------------|-------------------------------|----------------------|-----------------|--|--|
| Data    | Format           | •      |      | Bruker (XwinNMF | R)       | 00   | ſ                                                          |                               |                      |                 |  |  |
| Set S   | tart-up Options. |        | ~    | Varian (VNMR)   |          | 1    | Default Data Path:                                         | D:\Users\Sabine\Documents\NMR |                      |                 |  |  |
| Logo    | jing On          |        |      | JEOL            |          |      | 1                                                          |                               |                      |                 |  |  |
| Clear   | r Log File       |        |      | TECMAG          |          |      | 1                                                          | External Module Path:         | d:\Program Files\    | SpinWorks_3     |  |  |
|         |                  |        |      | JCAMP_DX        |          |      | 1                                                          |                               |                      |                 |  |  |
|         |                  |        |      | CDFF (Anasazi)  |          |      | d.                                                         | Writable Scratch Path:        | d:\Temp              |                 |  |  |
|         |                  |        |      | NMRPipe Process | sed Data |      |                                                            |                               |                      |                 |  |  |
|         |                  |        | ~    | 1D              |          |      | Important: the simulation modules require that there be no |                               |                      |                 |  |  |
|         |                  |        |      | 2D              |          |      |                                                            | in the Delauit Data P         | aut and the write    | Dieocratch Fath |  |  |
|         |                  |        |      | 3D (NMR Pipe On | nly)     |      |                                                            | Processed Data                |                      |                 |  |  |
|         |                  |        |      |                 | -        |      |                                                            | Tiblessed Data                | Auto Savo            | Auto Load       |  |  |
|         |                  |        |      |                 |          |      |                                                            |                               | Auto Save            |                 |  |  |
|         |                  |        |      |                 |          |      |                                                            | Display Font Size             |                      |                 |  |  |
|         |                  |        |      |                 |          |      |                                                            | normal                        | Iarger               | Iargest         |  |  |
|         |                  |        |      |                 |          |      |                                                            |                               | 0                    |                 |  |  |
|         |                  |        |      |                 |          |      |                                                            | 🔽 A4 (European) Paper S       | Size                 |                 |  |  |
|         |                  |        |      |                 |          |      |                                                            | Use alternate Print Dia       | llog (for Win 764 bi | t)              |  |  |
|         |                  |        |      |                 |          |      |                                                            |                               |                      | Cancel OK       |  |  |

## **Bearbeitung von 1D-Spektren**

## Datei öffnen

Menuleiste *File – Open –* Datei auswählen – fid auswählen – öffnen. Fid imag und real mit Window-Funktion werden sichtbar.

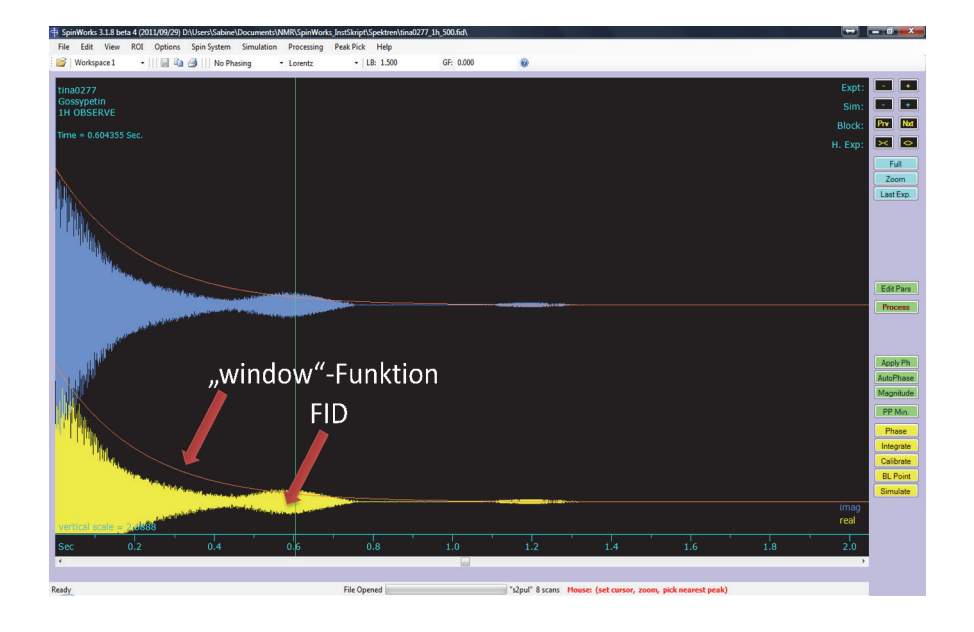

#### Prozessieren

Edit Pars

oder Menuleiste Edit – Processing Parameters

|                 | Size | Window Function | LB  | Gf | Sine Shift |
|-----------------|------|-----------------|-----|----|------------|
| ¹Н              | 32 k | sine squared    | 0   | 0  | 90.0       |
| <sup>13</sup> C | 32 k | Lorentz         | 1.0 | 0  | 0          |

Process

#### **Phasieren**

AutoPhase

Falls das Ergebnis nicht zufriedenstellend ist, muss manuell phasiert werden:

- Spektrum groß ziehen (Mausrad)
- Phase
- Größter Peak wird automatisch markiert.

| Interactiv | ve Phasin | g    |      |      |         |              |     |
|------------|-----------|------|------|------|---------|--------------|-----|
| coarse     |           |      |      |      |         |              |     |
| fine       |           |      | -0   |      |         | . <b>O</b> p | oh0 |
|            |           |      |      |      |         |              |     |
| coarse     |           |      | -0   |      |         |              |     |
| fine       |           |      | -0   |      |         | . <b>0</b> p | h1  |
| -First C   | Order     | +180 | Canc | el 🛛 | Apply + | Exit         | ]   |

ph0: coarse -> den größten Peak optimal phasieren

ph1: coarse -> Peaks am linken Spektrumrand optimal phasieren

Apply + Exit

#### Basislinienkorrektur

Menuleiste – Processing – Fully Automatic Baseline Correction funktioniert in der Regel gut.

#### **Kalibrieren**

Referenzpeak auswählen – Zoom möglichst breit auswählen, damit man den Peakmittelpunkt gut auswählen kann, mit linker Maustaste markieren – Calibrate – den entsprechenden Wert eintragen – ok – full.

#### Integrale setzen

Bereiche größer ziehen – auf der linken Spektrumseite beginnen – Integrate – mit der linken Maustaste auf der linken Seite des Peaks klicken – mit der linken Maustaste auf der rechten Seite des Peaks klicken – zum nächsten Peak gehen, bis alle Integrale gesetzt sind – Close. Ferner gibt es die Möglichkeit, Integrale zu löschen oder zu kalibrieren.

| Integration Dialo | g         |       |  |  |  |
|-------------------|-----------|-------|--|--|--|
| Calibrate         | 1.00000   | 2 /2  |  |  |  |
| Delete            |           |       |  |  |  |
| Current           | List      |       |  |  |  |
| All               | Read      |       |  |  |  |
| 2D Integration    | and Label |       |  |  |  |
|                   |           |       |  |  |  |
| Label:            |           | Close |  |  |  |
|                   |           |       |  |  |  |

- Integrale löschen: Delete All
- Bestimmte Integrale löschen: gewünschtes Integral markieren – Delete Current
- Integral kalibrieren: gewünschtes Integral markieren – Wert eintragen – Calibrate
- Integral-Liste anzeigen: List

#### **Peak Picking**

 PP Min.
 – ins Spektrum klicken – rosa Linie erscheint – mit der linken Maustaste kann die

 Höhe eingestellt werden –
 Return
 – Menuleiste Peak Pick – Peak Pick and Append to

 List.
 List.

Weitere Menupunkte:

- Clear Peak List: löscht die komplette Peakliste
- Clear Peaks in Region: Bereich auswählen (z. B. Lösungsmittel- oder Wasserpeak) → diese
   Peaks werden aus der Peakliste gelöscht.
- List: zeigt die Peakliste an, diese wird als peaks.text im Spektrum-Ordner gespeichert und kann dann z. B. in Word eingefügt werden.
- Units: hier kann man auswählen, ob das Peak Picking in Hz oder ppm angezeigt werden.

#### Drucken / Einbinden in Office-Programme

Menuleiste - Edit - Plot Options and Parameters

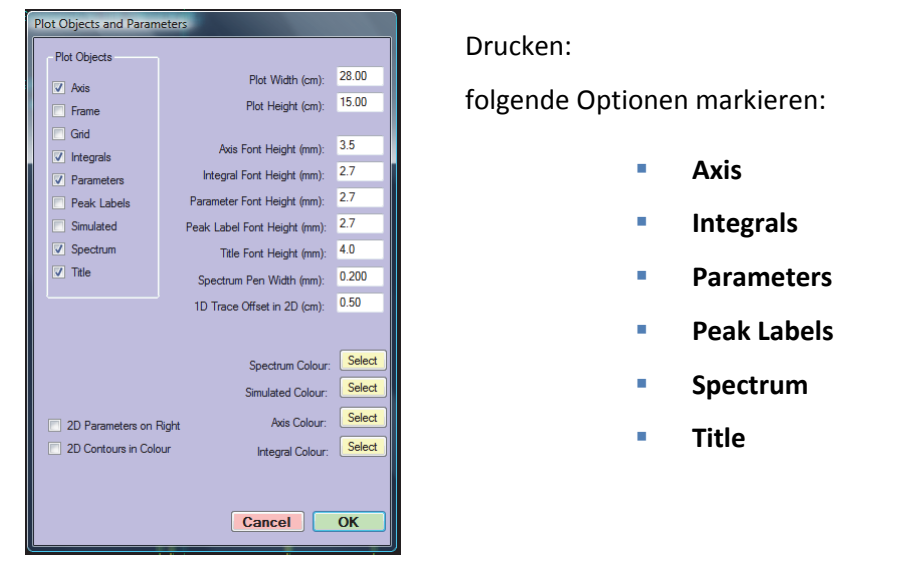

Menuleiste - Print - Drucker auswählen (hier kann man sich auch pdf-Files erstellen)

| Plot Objects and Param | neters                       |        |
|------------------------|------------------------------|--------|
| Plot Objects           |                              |        |
| Axis                   | Plot Width (cm):             | 28.00  |
| Frame                  | Plot Height (cm):            | 15.00  |
| Grid                   |                              |        |
| ✓ Integrals            | Axis Font Height (mm):       | 3.5    |
| Parameters             | Integral Font Height (mm):   | 2.7    |
| Peak Labels            | Parameter Font Height (mm):  | 2.7    |
| Simulated              | Peak Label Font Height (mm): | 2.7    |
| Spectrum               | Title Font Height (mm):      | 4.0    |
| Title                  | Spectrum Pen Width (mm):     | 0.200  |
|                        | 1D Trace Offset in 2D (cm):  | 0.50   |
|                        |                              |        |
|                        | Spectrum Colour:             | Select |
|                        | Simulated Colour:            | Select |
| 2D Parameters on I     | Right Axis Colour:           | Select |
| 2D Contours in Colo    | our Integral Colour:         | Select |
|                        |                              |        |
|                        |                              |        |
|                        | Cancel                       | ок     |
|                        |                              |        |

Einbinden in Office-Programme: folgende Optionen markieren:

| • | Axis      |
|---|-----------|
| • | Integrals |

- Peak Labels
- Spectrum

Damit die Linien beim Ausdruck besser herauskommen, kann man auch noch mit *Spectrum Pen Width* ein wenig experimentieren  $\rightarrow$  einfach mal ausprobieren.

Menuleiste – *Edit – Copy MetaFile to Clipboard (Win 32 API format)* oder Ctrl-C – dann in Word oder Powerpoint Ctrl-V.

# Speichern

Menuleiste File – Save (JCAMP DX) oder Ctrl-S.

Falls man die Spektren auch für 2D nutzen möchte, unbedingt abspeichern. Es wird im Kapitel "Bearbeitung von 2D-Spektren" nochmals darauf eingegangen.

## **Bearbeitung von 2D-Spektren**

#### Allgemeines

Es ist ratsam, zuerst die 1D-Spektren zu bearbeiten und zu speichern (Ctrl-S). Das Öffnen der Dateien funktioniert auf die gleiche Art und Weise wie bei den 1D-Spektren. Es wird lediglich noch nachgefragt, ob man in den 2D-Modus wechseln möchte.

#### Prozessieren

Beim Prozessieren gilt es für die unterschiedlichen Pulssequenzen, unterschiedliche Parameter zu beachten. Diese sind der Übersichtlichkeit wegen in einer Tabelle am Ende zusammengefasst.

| Edit Pro | cessing Parameters    |             |      |                 |                  |                |           |
|----------|-----------------------|-------------|------|-----------------|------------------|----------------|-----------|
| F2 (Let  | ection) F1 (Evolution | )           |      |                 |                  |                |           |
|          |                       |             |      | -Window Fund    | -                |                |           |
|          | Size:                 | 2048        | -    | Sine            | -                |                |           |
|          | Freq. of 0 PPM:       | 299.8100611 | MHz. | LB:             | 10.000           | Hr. GF:        | 0.0000    |
|          | First Point Corr.:    | 0.5000      |      | Sine Shift:     |                  | deg.           |           |
|          | FID Bias Correction:  |             |      |                 |                  |                |           |
|          | Reverse:              |             |      | Solvent Filter  |                  |                |           |
|          | Detection Mode:       | Smultaheous | •    | No Filter       | <b>.</b>         | Points:        | 19        |
|          | Group Delay:          |             |      | Note: A larg    | er number of po  | ints creates a |           |
|          | Left Shift Points:    | 0           |      | narrower filte  | ar               |                |           |
| Circula  | ar Left Shift Points: | 0           |      | - Special Cases |                  |                |           |
| P        | eak Pick Minimum:     | 0.100       |      | Virtual Spec    | ctrometer Freq.: | 299.811318     | MH        |
| Pea      | ak Pick Sensitivity:  | 0.020       |      |                 |                  |                |           |
| Base     | sline Poly. Degree:   | 5           |      |                 |                  |                |           |
|          |                       |             |      | - Automatic Bas | seline           |                |           |
|          |                       |             |      | Filter Width:   | 2                | Lambda:        | 500000.00 |
|          |                       |             |      | Threshold:      | 1500.000         |                |           |
|          |                       |             |      | Linear Predict  | ion              |                |           |
| Phas     | ing                   |             |      | LP Off          | -                | Coef:          | 16        |
| Nor      | ne 👻                  |             |      | Input:          | 64               | Pred:          | 0         |
|          | Zero: 21.55           | First: -16  | 6.13 | Cutoff:         | 0.0010           |                |           |
|          |                       |             |      |                 |                  |                |           |
|          |                       |             |      |                 |                  |                |           |
|          |                       |             |      |                 | Canc             | el             | OK        |
|          |                       |             |      |                 |                  |                |           |
|          |                       |             |      |                 |                  |                |           |
|          |                       | F2 (De      | etec | tion)           |                  |                |           |
|          |                       |             |      | · · · · /       |                  |                |           |

| En rocessing Falameters      |                |        |                |         |          |          | _        |
|------------------------------|----------------|--------|----------------|---------|----------|----------|----------|
| F2 (Detection) F1 (Evolution | ·)             |        | Western France | ·       |          |          |          |
|                              | 512            |        | Sine           | tion    | -        | _        |          |
| Size:                        | 012            | •      | Sille          | 0.000   | -        |          | 0.0000   |
| Freq. of 0 PPM:              | 299.8100611    | MHz.   | LB:            | 0.000   | Hz.      | GE       | 0.0000   |
| First Point Corr.:           | 0.5000         |        | Sine Shift:    | 0.0     | 19       |          |          |
| FID Blas Correction:         |                |        |                |         |          |          |          |
| Heverse:                     | - 4            |        | HOGWASH P      | aramete | ns       |          |          |
| Detection Mode:              | COSY/HMBC Type | -      | Gain:          | 0.1000  | 0        | Thresh:  | 0.05000  |
| Special Cases                |                |        | Maek W         | Neth: 2 | 256      | Pte      |          |
|                              | 200.01121000   |        | Pages Lines    | delta - | 10.000   | U.,      |          |
| F1 Reference Frequency:      | 2000 0400      | MHz.   | Deser User     |         | Saussian | <b>•</b> |          |
| F1 Spectral Width:           | 2876.0426      | Hz.    | Hecon, Linesh  | ape:    |          |          |          |
| Observe De                   | coupler Decou  | upler2 |                |         |          |          |          |
|                              |                |        |                |         |          |          |          |
|                              |                |        | Automatic Bas  | eline   | _        |          |          |
|                              |                |        | Filter Width:  | 2       | 1        | Lambda:  | 500000.0 |
|                              |                |        | Threshold:     | 1500.0  | 000      |          |          |
|                              |                |        | Linear Predict | ion     |          |          |          |
| Phasing                      |                |        | LP Off         |         | -        | Coef:    | 16       |
| Magnitude -                  |                |        | Input:         | 64      |          | Pred:    | 128      |
| Zero: 0.00                   | Erest 0.00     |        | Cutoff:        | 0.0010  | -        |          |          |
|                              |                |        |                |         |          |          |          |
|                              |                |        |                | _       |          |          |          |
|                              |                |        |                |         | Cancel   |          | ОК       |
|                              |                |        |                |         |          |          |          |
|                              |                |        |                |         |          |          |          |
|                              |                |        |                |         |          |          |          |

#### Ansichten

Es gibt zwei unterschiedliche Ansichten: Image und Contour. Nach dem Prozessieren sollte man zuerst die Ansicht Image wählen (benötigt weniger Rechnerkapazität). Mit "Floor –" kann man die Darstellung optimieren. Mit "Range +" kann die Darstellung im Contour-Modus optimiert werden.

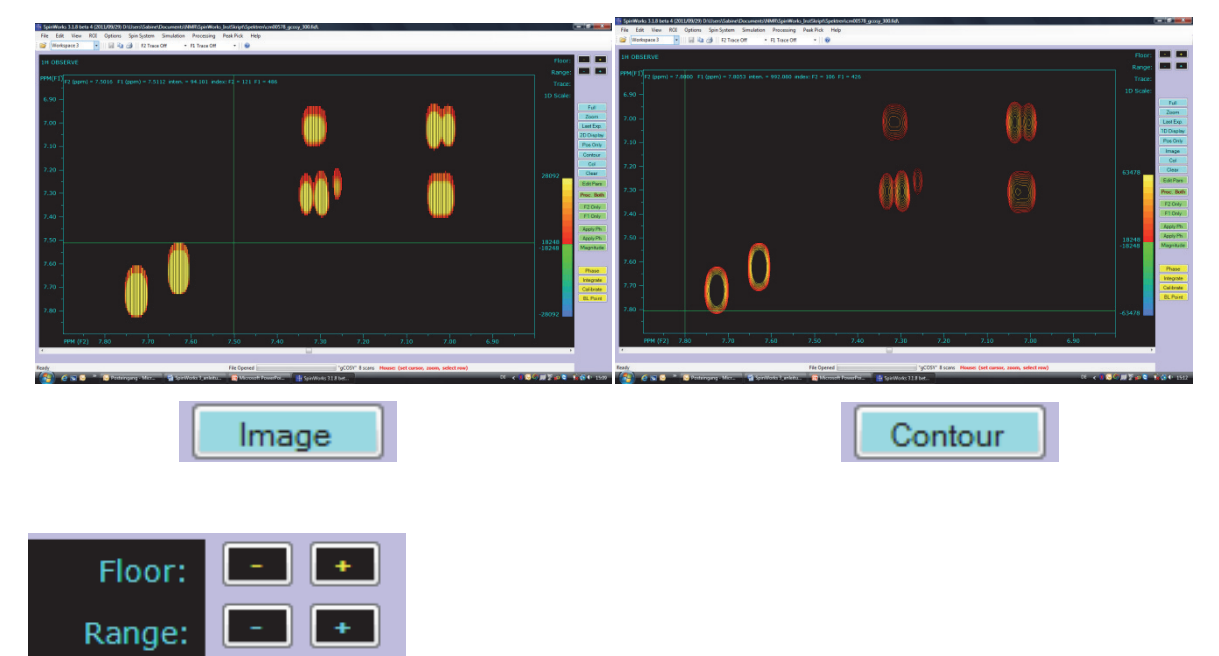

#### Kalibrieren

Gewünschten Peak (Zoom) - das Zentrum markieren (Klick mit der linken Maustaste) -

Calibrate – Werte eintragen – ok.

 $F1 \rightarrow {}^{13}C$ ,  $F2 \rightarrow {}^{1}H$  bei CH-Korrelationen.

Falls kein Lösungsmittel-Peak zu sehen ist, empfiehlt es sich, aus den 1D-Spektren einen Peak auszuwählen und diese Werte zum Kalibrieren zu verwenden.

| Calibrate Spectrur | n    |
|--------------------|------|
|                    |      |
| F2 (ppm):          | 7.26 |
| F1 (ppm):          | 7.26 |
|                    |      |
| Cancel             | ОК   |

| Calibrate Spectrum | 1        |  |  |  |  |
|--------------------|----------|--|--|--|--|
| F2 (ppm):          | 7.047290 |  |  |  |  |
| F1 (ppm):          | OK       |  |  |  |  |
| Cancer             |          |  |  |  |  |

#### **1D-Spuren**

Menuleiste *File – Read F1 Trace –* entsprechendes Spektrum laden, für *F2 Trace* entsprechend wiederholen.

| 🔁 SpinWorks 3.1.8 beta 4 (2011/09/29) D:\Users\Sabin | 💠 SpinWorks 3.1.8 beta 4 (2011/09/29) D:\Users\Sabine\Documents\NMR\SpinWorks_InstSkript\Spektre | n\cm00 |
|------------------------------------------------------|--------------------------------------------------------------------------------------------------|--------|
| File Edit View ROI Options Spin System               | Select a JDX file for F1 trace                                                                   | X      |
| Open Strg+O                                          | Suchen                                                                                           | Q      |
| Read F1 Trace                                        |                                                                                                  |        |
| Read F2 Trace                                        | 🎍 Organisieren 🔻 🎬 Ansichten 🔻 🛅 Neuer Ordner                                                    | ?      |
| Save (JCAMP DX) Strg+S                               | Name Änderungs Typ Größe Markierun                                                               |        |
| Save As (JCAMP DX)                                   | D fid                                                                                            |        |
| Save Displayed Columns (JCAMP DX)                    | procpar Spectrum.dx                                                                              |        |
| Save Displayed Rows (CAMP DX)                        | l Dtext                                                                                          |        |
| Save Processed Data (SpinWorks Format)               |                                                                                                  |        |
| Read Processed Data (SpinWorks Format)               |                                                                                                  |        |
| Delete SpinWorks Processed Data                      |                                                                                                  |        |
| Save Spin System As                                  |                                                                                                  |        |
| Read Spin System File                                |                                                                                                  |        |
| Save Assigned Transitions As                         |                                                                                                  |        |
| Read Assigned Transitions                            |                                                                                                  |        |
| Dump XY Points to File                               |                                                                                                  |        |
| Read Simpson FID                                     | spectrum.dx Änderungsdatum: 19.10.2011 14:37                                                     |        |
| Read Simpson Spectrum                                | JCAMP-DX File Größe: 499 KB                                                                      |        |
| Print Strg+P                                         | Erstelldatum: 19.10.2011 14:37                                                                   |        |
| Print Preview                                        |                                                                                                  |        |
| Page Setup                                           | Dateiname: spectrum.dx                                                                           | -      |
| Recent Data Sets                                     | Offnen Abbrecht                                                                                  | en     |
| Exit                                                 |                                                                                                  |        |

 $F1 \rightarrow {}^{13}C$ ,  $F2 \rightarrow {}^{1}H$  bei CH-Korrelationen, bei HH-Korrelationen zweimal das Protonenspektrum einfügen.

#### **Phasieren**

Mit "Floor –" die gewünschte Peakhöhe einstellen. Peak mit der rechten Maustaste auswählen. im unteren Bereich erscheint eine 1D-Spur mit einem aus der Phase geratenem Peak.

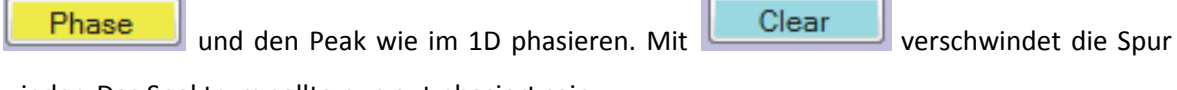

wieder. Das Spektrum sollte nun gut phasiert sein.

#### Drucken / Einbinden in Office-Programme

Menuleiste – Edit – Plot Options and Parameters

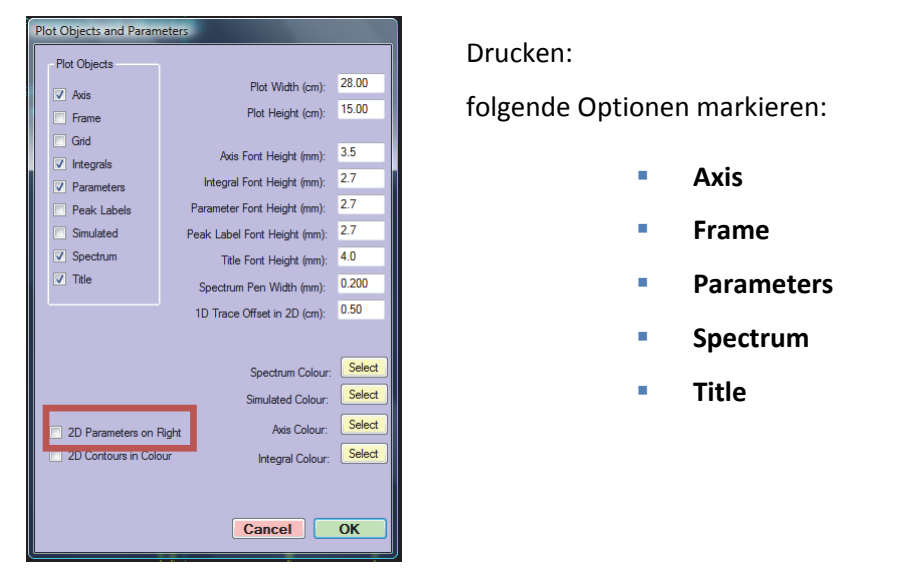

2D-Parameter on Right  $\rightarrow$  hier kann ausgewählt werden, ob die Parameter rechts vom Spektrum oder unter dem Spektrum gedruckt werden.

Menuleiste – Print – Drucker auswählen (hier kann man sich auch pdf-Files erstellen)

| Plot Objects and Param                                | neters                       |        |  |  |  |  |  |  |  |  |  |
|-------------------------------------------------------|------------------------------|--------|--|--|--|--|--|--|--|--|--|
| Plot Objects                                          |                              |        |  |  |  |  |  |  |  |  |  |
| Avis                                                  | Plot Width (cm):             | 28.00  |  |  |  |  |  |  |  |  |  |
| Frame                                                 | Plot Height (cm):            | 15.00  |  |  |  |  |  |  |  |  |  |
| Grid                                                  |                              |        |  |  |  |  |  |  |  |  |  |
| ✓ Integrals                                           | Axis Font Height (mm):       | 3.5    |  |  |  |  |  |  |  |  |  |
| Parameters                                            | Integral Font Height (mm):   | 2.7    |  |  |  |  |  |  |  |  |  |
| Peak Labels                                           | Parameter Font Height (mm):  | 2.7    |  |  |  |  |  |  |  |  |  |
| Simulated                                             | Peak Label Font Height (mm): | 2.7    |  |  |  |  |  |  |  |  |  |
| Spectrum                                              | Title Font Height (mm):      | 4.0    |  |  |  |  |  |  |  |  |  |
| Title                                                 | Spectrum Pen Width (mm):     | 0.200  |  |  |  |  |  |  |  |  |  |
|                                                       | 0.50                         |        |  |  |  |  |  |  |  |  |  |
|                                                       |                              |        |  |  |  |  |  |  |  |  |  |
| Seaton Colum Select                                   |                              |        |  |  |  |  |  |  |  |  |  |
| Spectrum Colour:                                      |                              |        |  |  |  |  |  |  |  |  |  |
|                                                       | Simulated Colour:            |        |  |  |  |  |  |  |  |  |  |
| 2D Parameters on F                                    | Right Axis Colour:           | Select |  |  |  |  |  |  |  |  |  |
| 2D Contours in Colour     Integral Colour:     Select |                              |        |  |  |  |  |  |  |  |  |  |
|                                                       |                              |        |  |  |  |  |  |  |  |  |  |
|                                                       |                              |        |  |  |  |  |  |  |  |  |  |
| Cancel OK                                             |                              |        |  |  |  |  |  |  |  |  |  |

Einbinden in Office-Programme: folgende Optionen markieren:

- Axis
- Frame
- Spectrum

Spektrum Pen Width (mm): hier kann man ein wenig experimentieren  $\rightarrow$  0.3 oder 0.35 ist ok Menuleiste – Edit Copy MetaFile to Clipboard (Win 32 API format) oder Ctrl-C

dann in Word oder Powerpoint Ctrl-V.

Menuleiste – *Edit – Copy MetaFile to Clipboard (Win 32 API format)* oder Ctrl-C – dann in Word oder Powerpoint Ctrl-V.

# Anhang

| F1 (Evolution) | Sine Shift   | 0            | 06           | 0            | 06            |              | 06           | 06           | 06           | 06            |                             |  |  |  |
|----------------|--------------|--------------|--------------|--------------|---------------|--------------|--------------|--------------|--------------|---------------|-----------------------------|--|--|--|
|                | Wind. Funct  | Sine         | Sine Square  | Sine         | Sine Square   |              | Sine Square  | Sine Square  | Sine Square  | Sine Square   |                             |  |  |  |
|                | Size         | 512          | 1024         | 1024         | 1024          |              | 1024         | 1024         | 1024         | 1024          |                             |  |  |  |
|                | Detect. Mode | созу/нмвс    | States       | COSY/HMBC    | Echo-Antiecho |              | States       | States       | States       | Echo-Antiecho | Funktioniert<br>noch nicht! |  |  |  |
|                | Reverse      |              |              |              | ×             |              | х            | ×            | х            |               |                             |  |  |  |
| F2 (Detection) | Sine Shift   | 0            | 06           | 0            | 06            |              | 06           | 06           | 06           | 06            | 0                           |  |  |  |
|                | Win. Func    | Sine         | Sine Square  | Sine         | Sine Square   |              | Sine Square  | Sine Square  | Sine Square  | Sine Square   | Sine Square                 |  |  |  |
|                | Size         | 2048         | 2048         | 2048         | 2048          | 2048         | 2048         | 2048         | 2048         | 2048          | 2048                        |  |  |  |
|                | Detect. Mode | Simultaneous | Simultaneous | Simultaneous | Simultaneous  | Simultaneous | Simultaneous | Simultaneous | Simultaneous | Simultaneous  | Simultaneous                |  |  |  |
|                |              | gCOSY        | DQFCOSY      | gHMBC        | gHSQC         | gCOSY        | DQFCOSY      | tocsy        | roesy        | ghsqcad       | ghmbcad                     |  |  |  |
|                |              | 300          |              |              |               | 500          |              |              |              |               |                             |  |  |  |